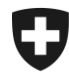

## **Gestion des clients de la douane** Installation du certificat dans Firefox

## 1. Connectez-vous à l'application GCD

Connectez-vous à la GCD avec votre ID de l'utilisateur et votre mot de passe à l'aide du lien suivant :

https://www.zkv.ezv.admin.ch/zollkundenverwaltung/private/?login&language=fr

## 2. Installation du certificat

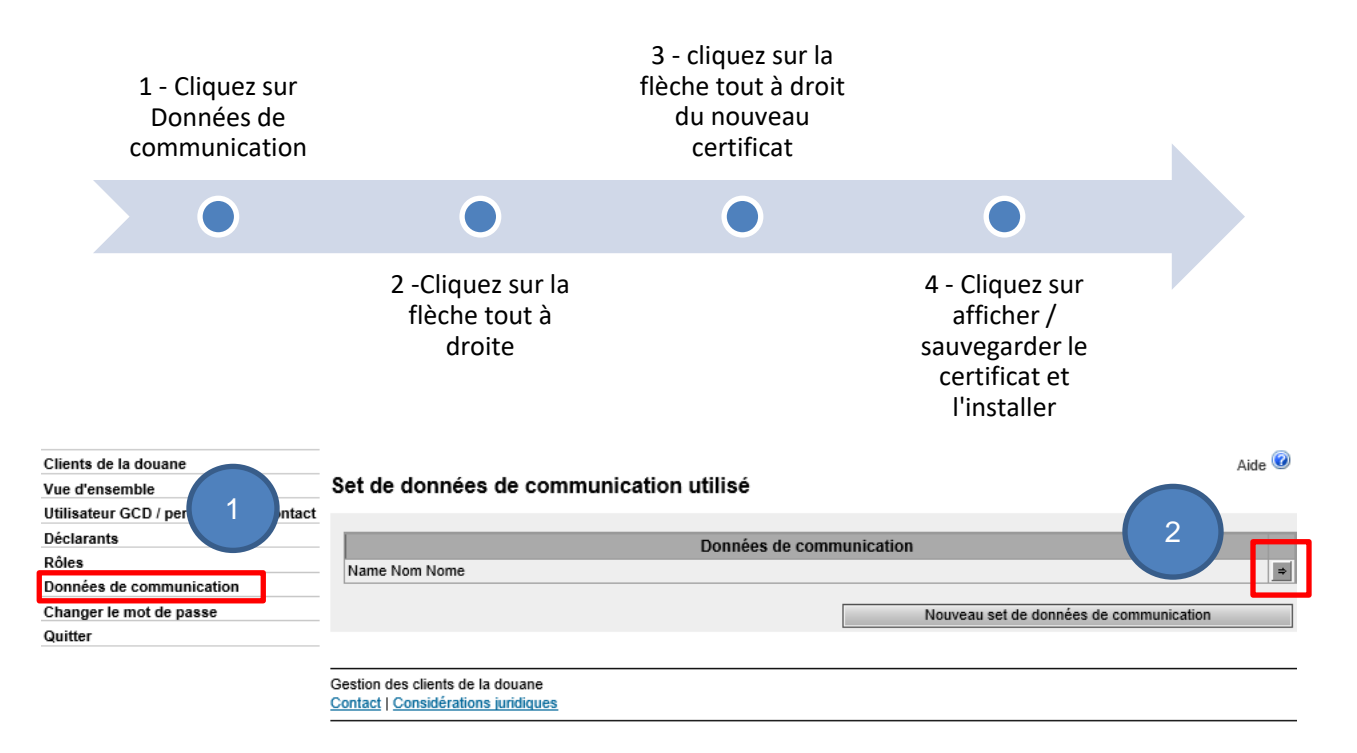

| Clients de la douane                   |                                           |                                          | Aide 🕝 |
|----------------------------------------|-------------------------------------------|------------------------------------------|--------|
| Vue d'ensemble                         | Données de communication - vue d'ensemble |                                          |        |
| Utilisateur GCD / personnes de contact | D'annia-tion.                             | Name New York                            |        |
| Déclarants                             | Denomination:                             | Name Nom Nome                            |        |
| Rôles                                  | Responsable des certificats:              | Muster Mario   mario.muster@ezv.admin.ch |        |
| Données de communication               | Courriel du certificat:                   | test@example.ch                          |        |
| Changer le mot de passe                | Courriel du destinataire:                 | test@example.ch                          |        |
| Quitter                                | Courriel de test du destinataire:         | test@example.ch                          |        |
|                                        | Courriel de l'émetteur:                   | test@example.ch                          |        |
|                                        | Courriel de test de l'émetteur:           | test@example.ch                          |        |

Utilisateur de données de communication:

|                                                                      |                                           | Client de la douane                       |                      |     |
|----------------------------------------------------------------------|-------------------------------------------|-------------------------------------------|----------------------|-----|
| CHE-226.416.656                                                      |                                           |                                           |                      |     |
| o-utilisateur du set de do                                           | nnées de communicati                      | on:                                       |                      |     |
|                                                                      |                                           |                                           |                      |     |
|                                                                      |                                           |                                           |                      |     |
| Client de la douane                                                  | Nor                                       | m Code postal                             | 3                    |     |
| Client de la douane                                                  | Nor                                       | m Code postal                             |                      |     |
| Client de la douane<br>ertificats:<br>Nui                            | Noi<br>néro de série 🔺                    | m Code postal Date d'établisse            | ment Date d'expirati | ion |
| Client de la douane<br>ertificats:<br>Nui<br>44022308403605416041894 | Nor<br>méro de série ▲<br>359148056693602 | m Code postal Date d'établisse 21.01.2020 | ment Date d'expirati | ion |

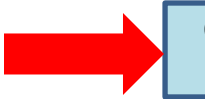

Choisissez le nouveau certificat avec la date d'établissement et le numéro de série (figurant dans l'e-mail contenant le mot de passe du certificat)

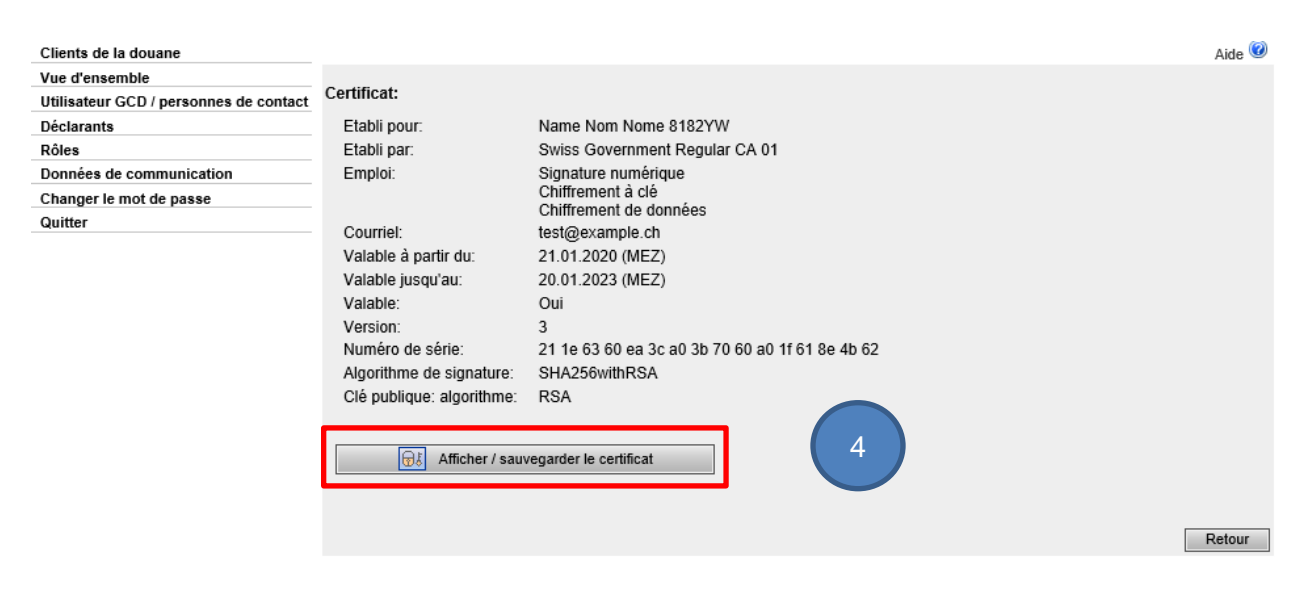

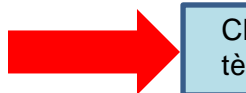

Cliquez sur Afficher / sauvegarder et **sauvegarder** le certificat, selon votre système d'exploitation.

## 3. Importaion du certificat dans Firefox

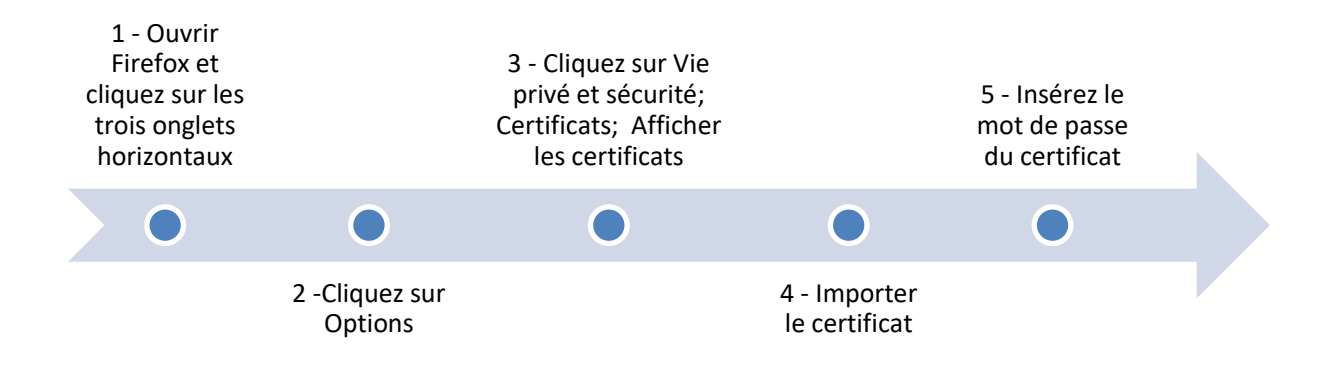

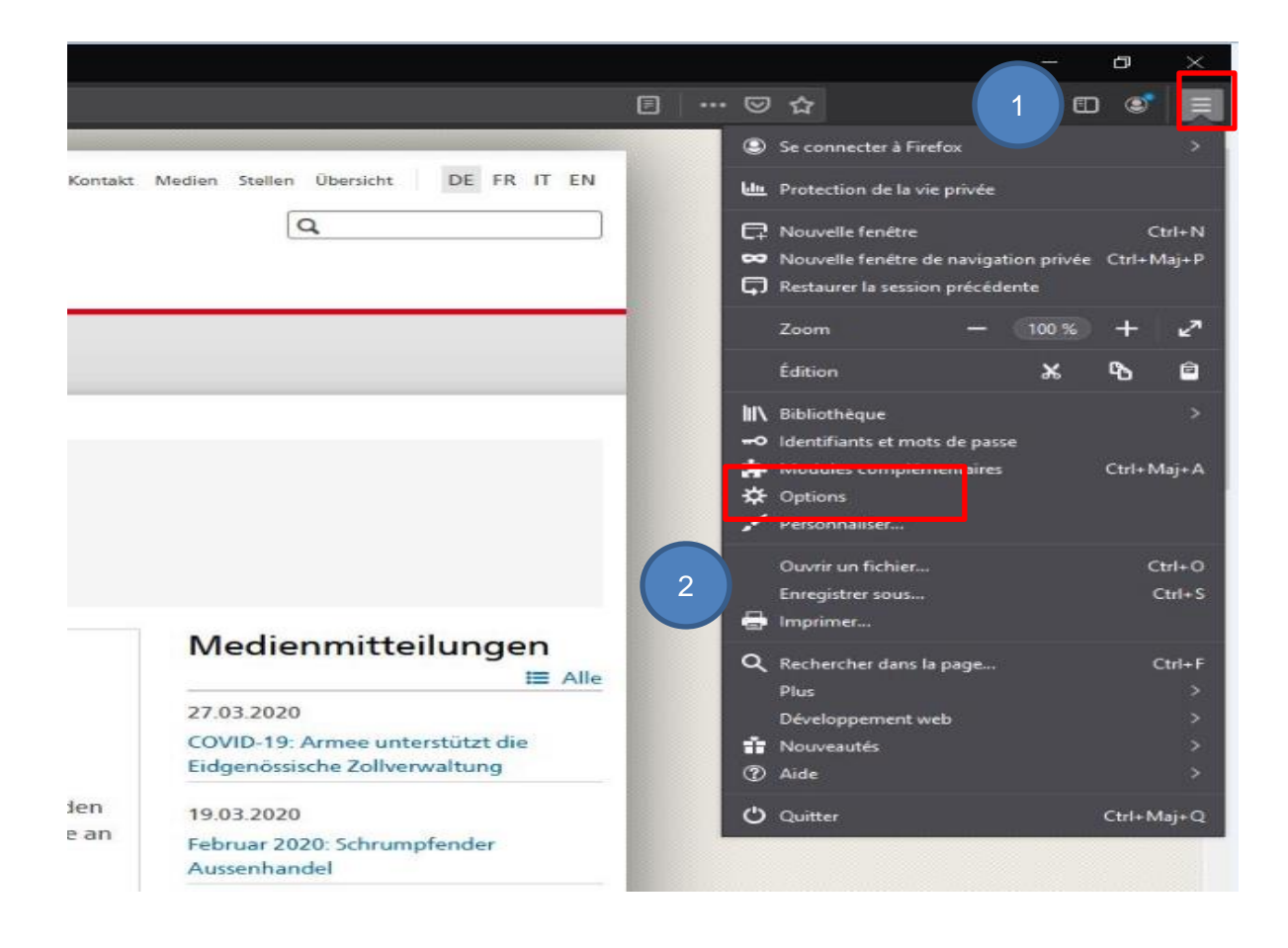

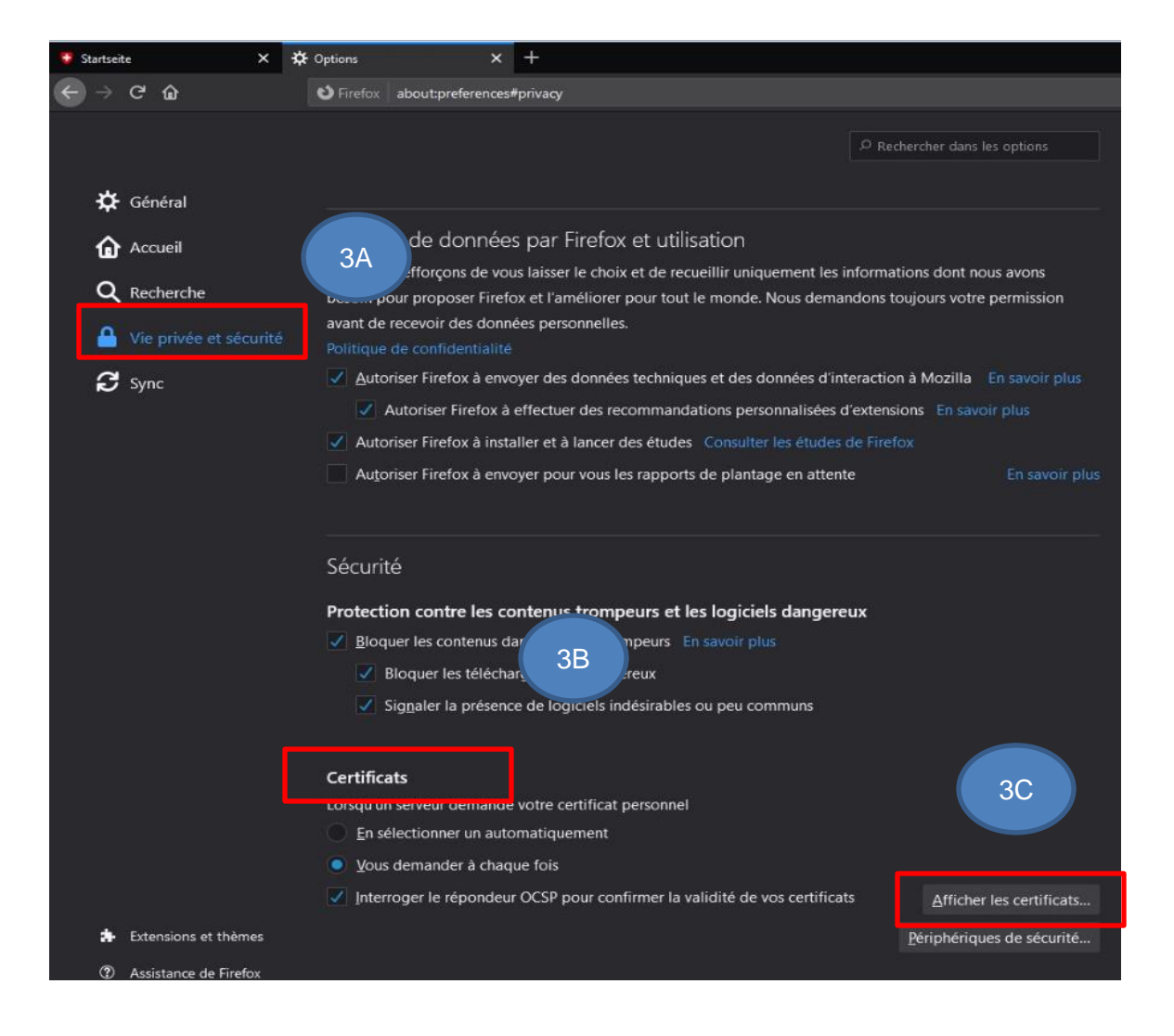

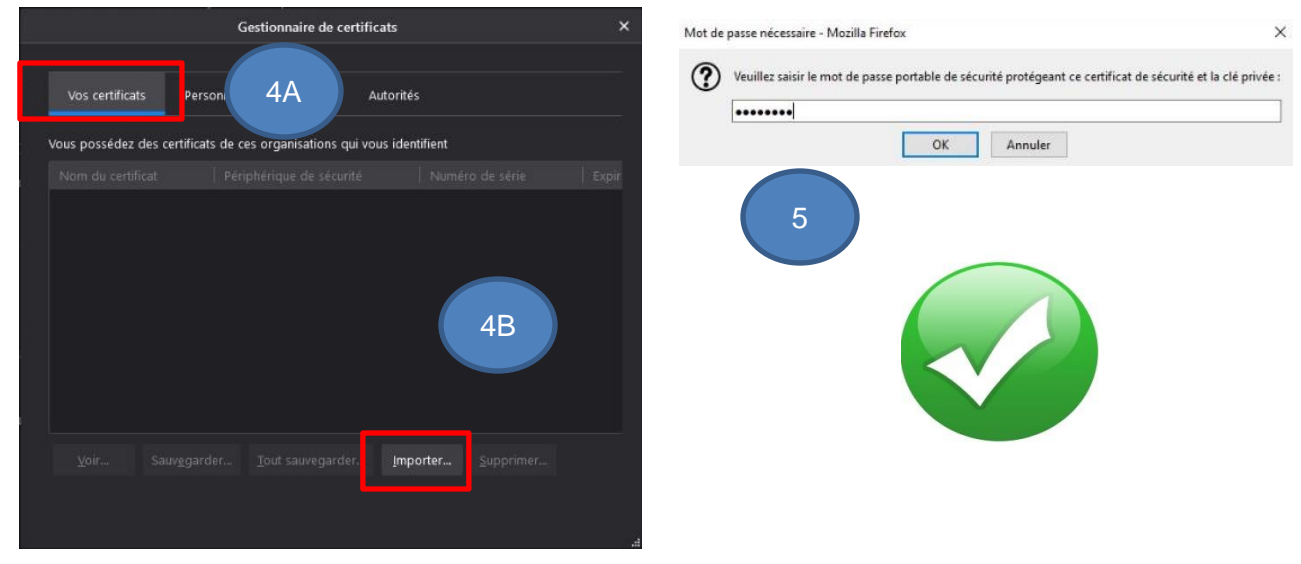